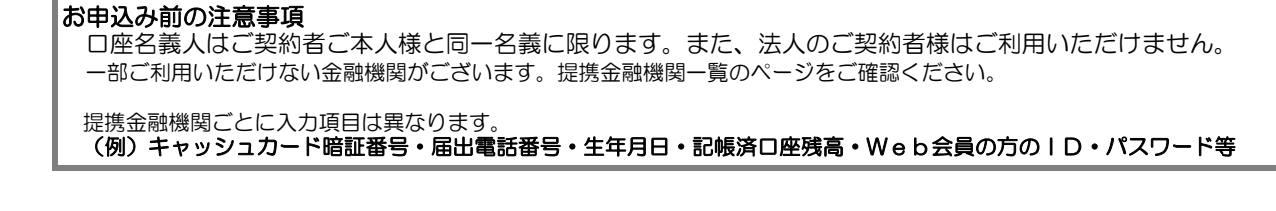

①山陰信販ホームページ ネットロ座振替受付サービス『お申込みはこちら』をクリック

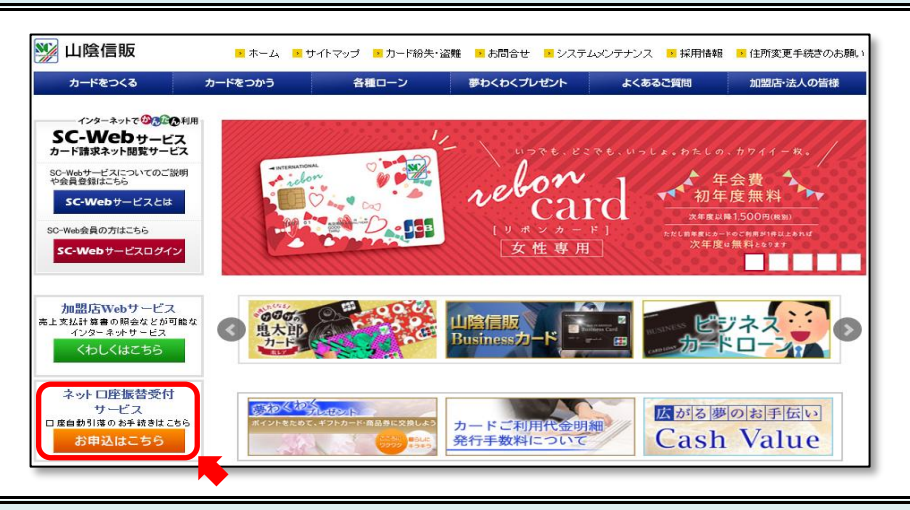

②注意事項・提携金融機関を確認いただき『お申込みページへ』をクリック

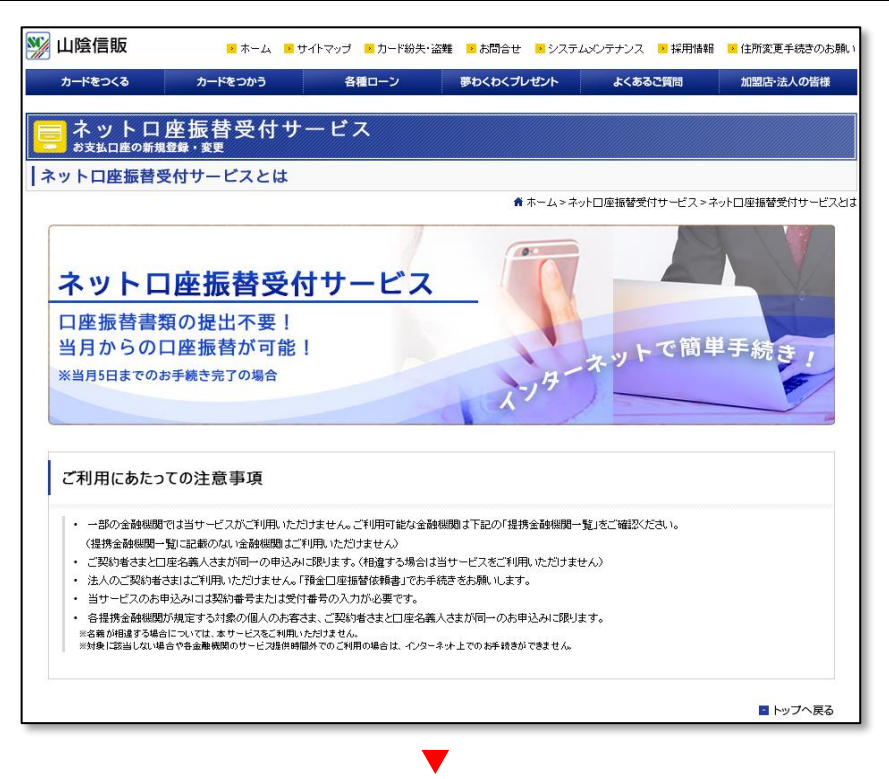

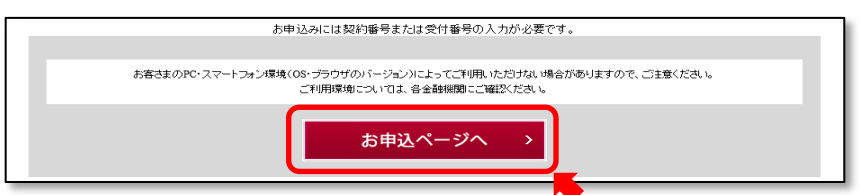

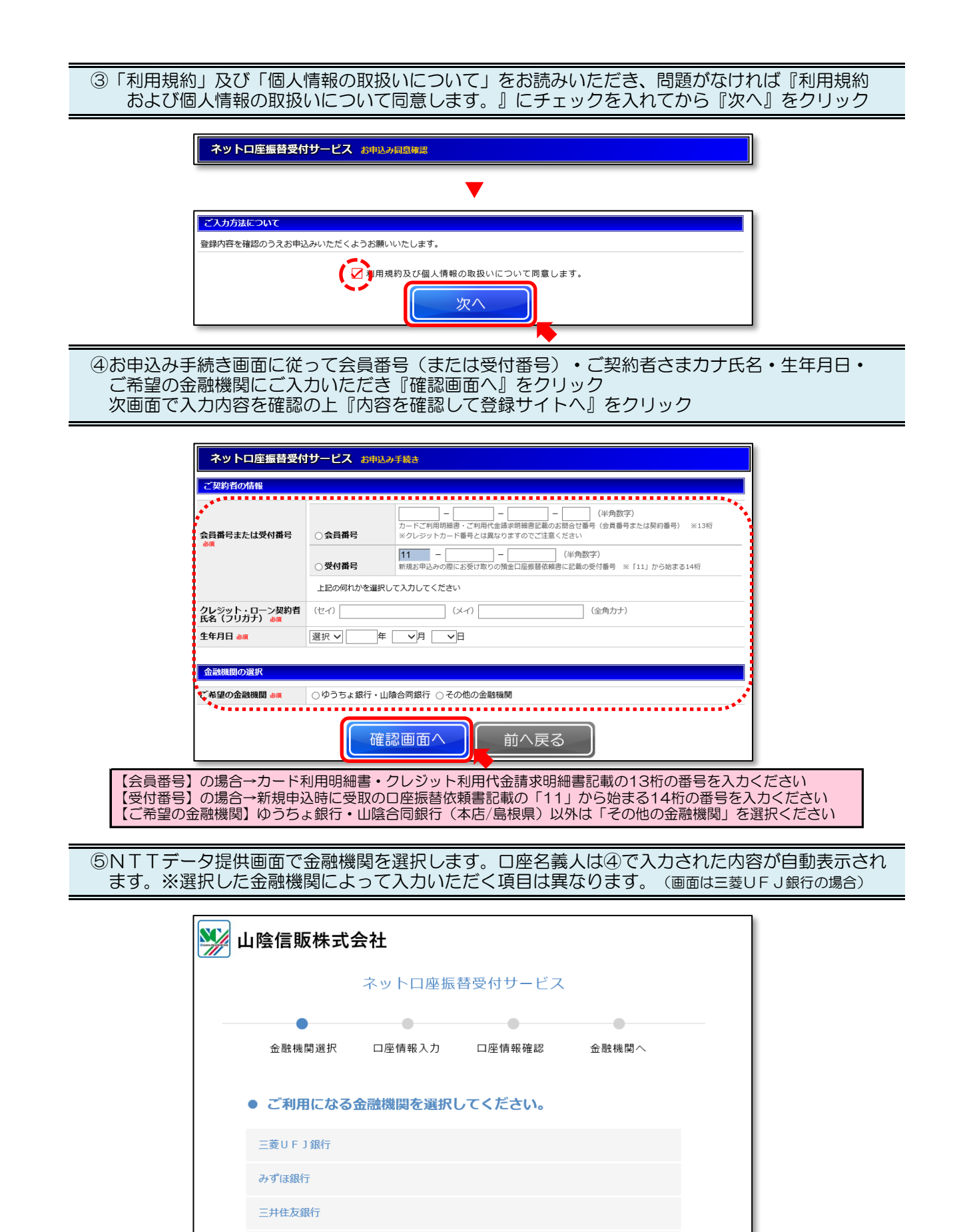

りそな銀行 埼玉りそな銀行

| ● 上記以 | 以外の金融機関は金融機関の種類を選択してください。 |  |
|-------|---------------------------|--|
| 都市銀行  |                           |  |
| 地方銀行  |                           |  |
| 信用金庫  |                           |  |
| 労働金庫  |                           |  |
| その他   |                           |  |

| 金融機関名  | 三菱UFJ銀行                         |
|--------|---------------------------------|
| 店番号    | (半角数字3文字)<br>店名から店番号を検索する場合はごちら |
| 預金種目   | 普通                              |
| 口座番号   | (半角数字7文字)                       |
| 口座名義人名 | サンイン ハナコ                        |

(画面は三菱UFJ銀行の場合)

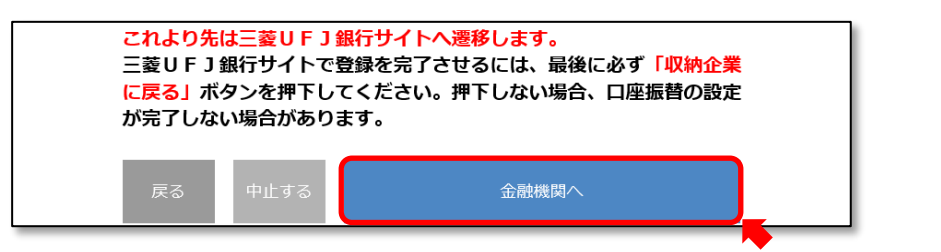

表示された内容でよろしければ『金融機関へ』ボタンを押して金融機関のお申込み画面に進んでください 訂正する場合は『戻る』ボタンを押してください【ご注意】ブラウザの戻るボタンは使用しないでください

⑥ご指定いただいた提携金融機関のWebサイトに遷移します。画面表示に従ってお手続きをお願いします。※提携金融機関ごとに入力項目は異なります。

提携金融機関サイトで手続きを完了させるには、最後に必ず『口座振替申込』(または『収納企業に戻る』『確定する』など)ボタンを押してください 【ご注意】ブラウザの戻るボタンや「×」ボタンで終了しないでください

⑦完了画面が表示されることをご確認ください。以上でお手続き完了となります。

| F9 FUREREX 199        |                    |
|-----------------------|--------------------|
|                       | お申込み、ありがとうございました。  |
| ₽8間合せ                 | 閉じる                |
| し陸信服株式会社<br>コンタクトセンター |                    |
| TEL                   | (0859)32-7331      |
| 40.4+20.PT            | 9:30~18:00(土日祝日除<) |
| 3613 9710             |                    |